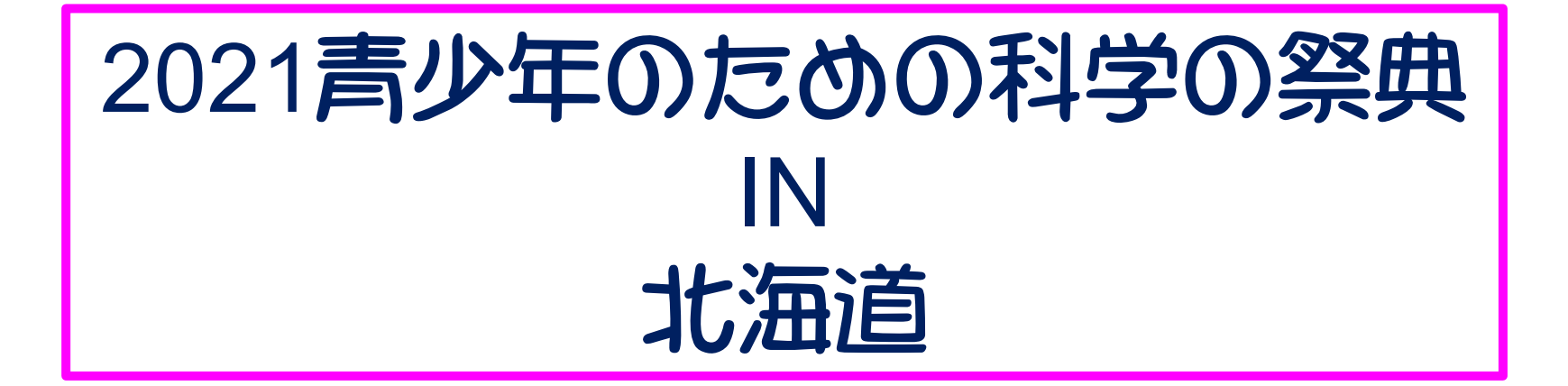

# 画面操作のご案内

2021 Zoom ver.5.7用 <u>M.Kobayashi@ASHEC</u> イラスト by いらすとや, Chihiro Kobayashi

## パソコン(Win/Mac)での画面操作

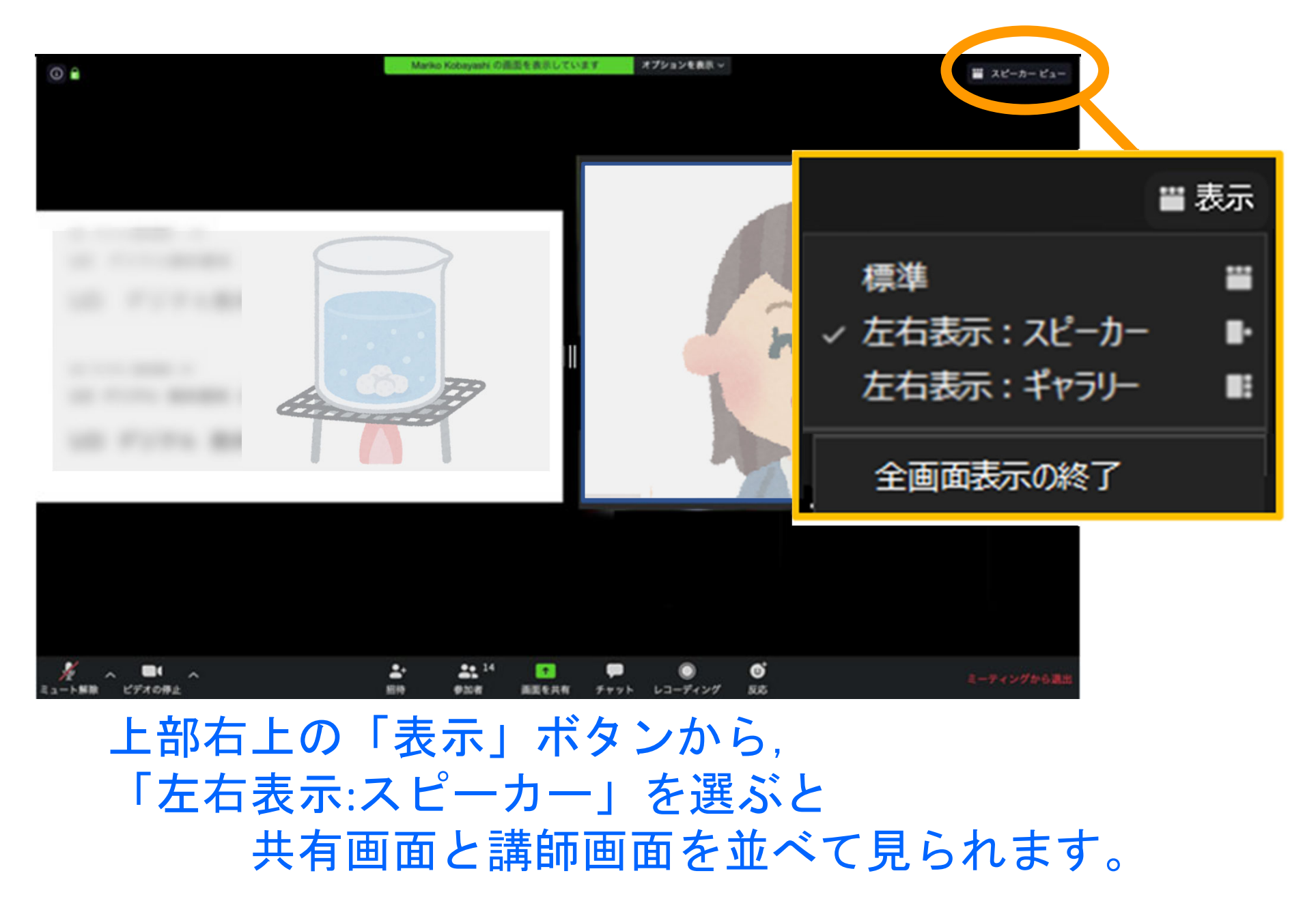

## パソコン(Win/Mac)での画面操作

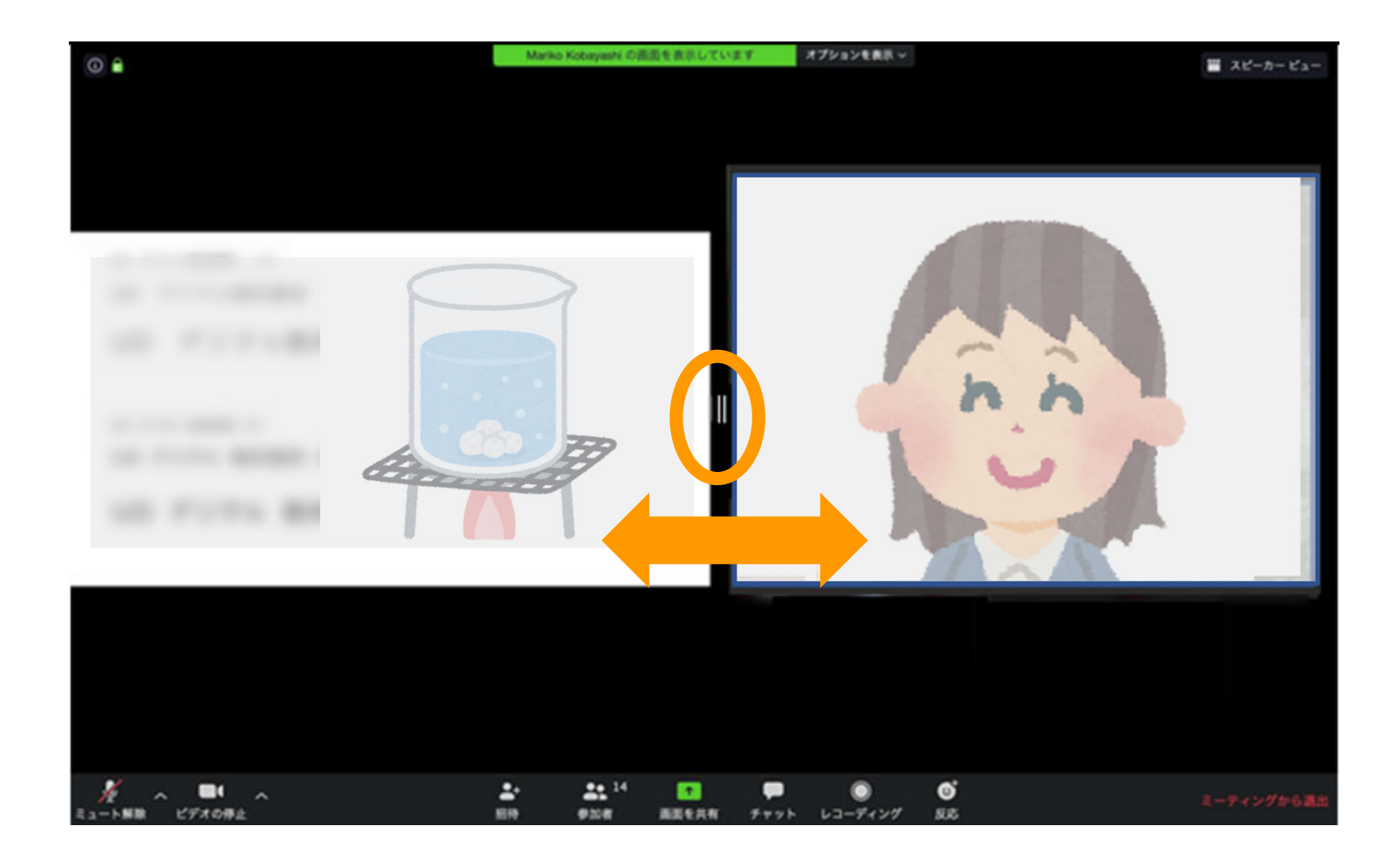

#### スマホ (iPhone, iPad/Android) での操作

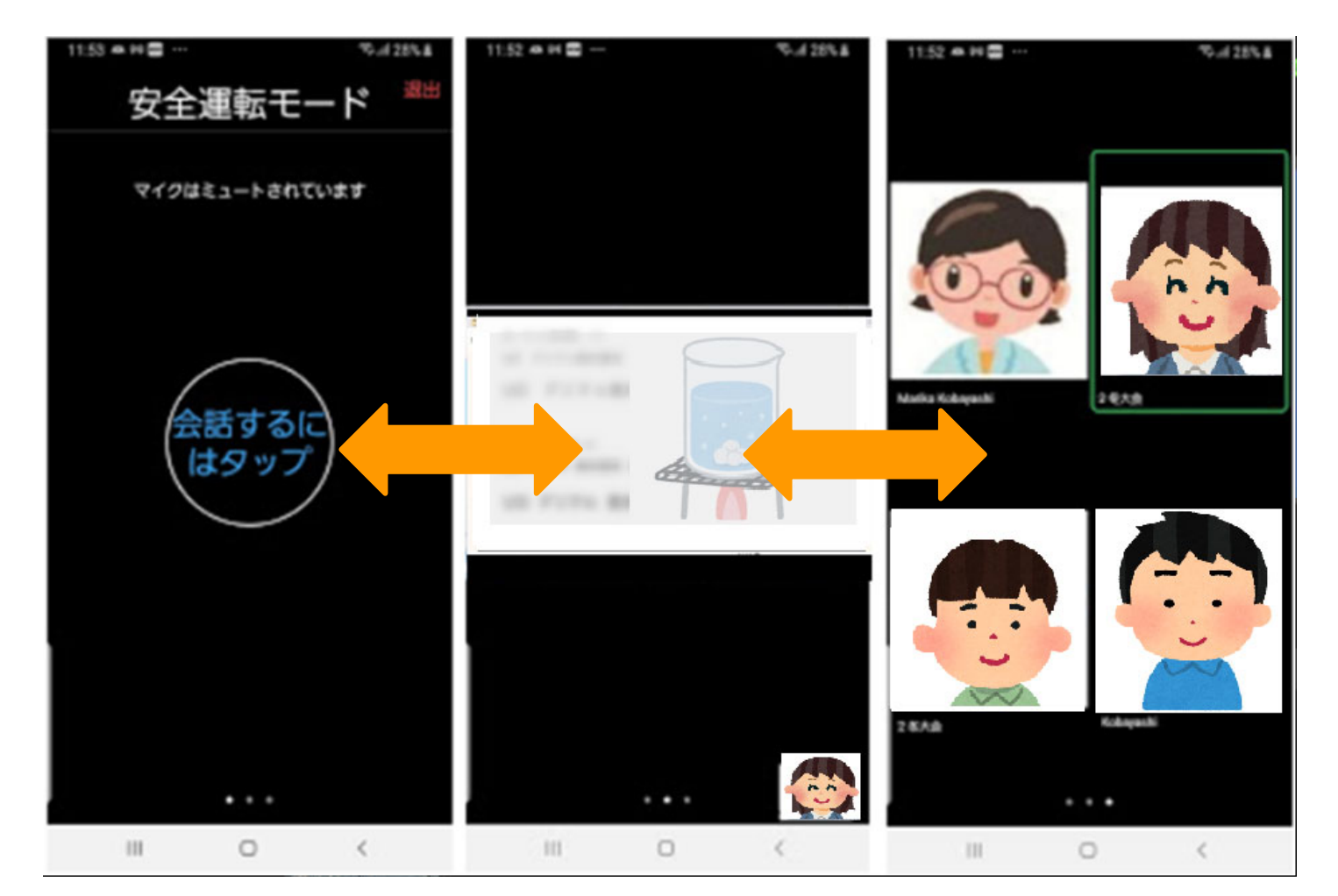

3種類の画面があり、そのうち一つが表示されています。 スワイプで切り替えられます。 画面を横にしているときも同じ。

### スマホ(iPhone,iPad/Android)での操作

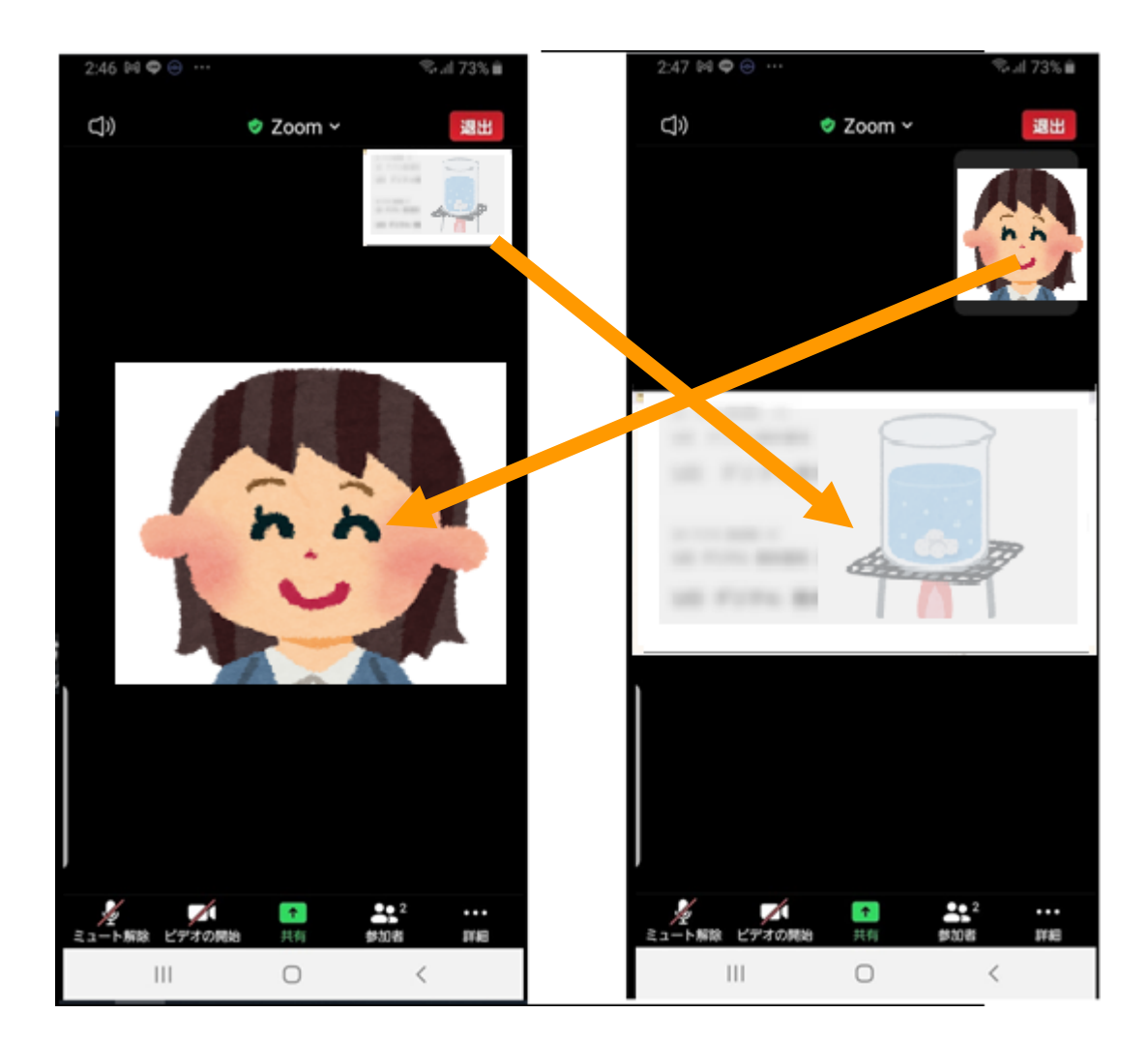

画面共有中は 講師画面と共有画面の どちらを大きくするか 選べます。

小さい画面をタップ で切り替え

★これは画面共有を多用する講座の場合に、あらかじめ参加者に画面操作を説明するノート付きス ライドです。 Zoom ver5.7用に作成しました。

★2021川崎たのしい授業体験講座のために作成したものを作成者が改編し、2021青少年科学の祭 典in北海道の主催者に協力提供しました。

★同様のZoom利用による非営利オンライン科学教室等のご使用に提供させていただきます。タイトル部分等適宜編集してご利用ください。ただしこの由来説明を削除しないでください。

スライド制作 2021川崎たのしい授業体験講座実行委員会 小林眞理子